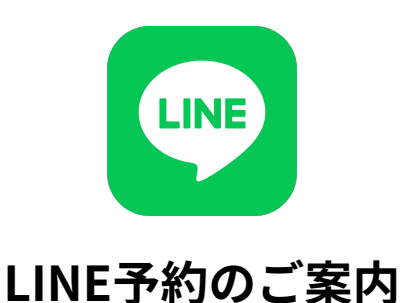

当院では、患者様の待ち時間短縮・利便性向上のため、予約システムを利用しています。LINEか らかんたんに順番待ちのご予約ができますので、ぜひご活用ください。

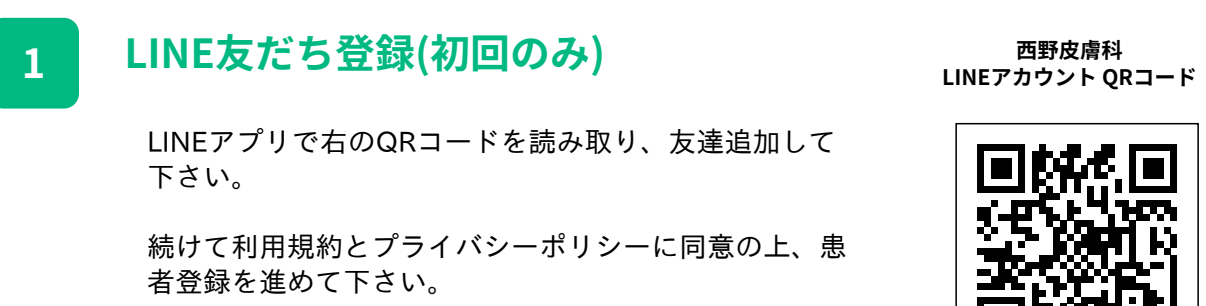

チャットに答えながらかんたんに登録いただけます♪

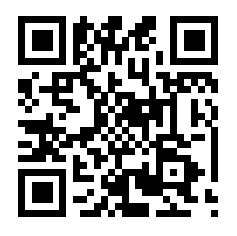

## 診療のご予約 2

LINEアプリから当院のLINEトーク画面を開き、「予約する」ボタンからご予約いただけ ます。【当日順番待ち診察の予約】を選択して予約を完了して下さい。 ※Web予約システム上での登録は必要ありません。 お取りいただいた番号に合わせて、遅れないようご来院ください。 「予約する」ボタンから待ち状況の確認もできます。

## 予約の確認・キャンセル 3

当院のLINEトーク画面を開き、「その他メニュー」から「予約状況を確認する」をお選 び下さい。マイページを表示し、予約の確認・キャンセルを行えます。 ご都合が悪くなった場合は、必ずキャンセルしてください。

## ご家族分の予約について 4

LINEで登録できるのはLINEアカウントをお持ちの1人のみです。 ご家族と一緒にご受診の場合は、それぞれ予約をお取りいただくか、LINEのアカウント がない場合はWEBの予約サイトよりID・パスワードをご登録の上、予約をお取りくださ い。

※番号が離れてしまっても、一緒にご受診の場合は同時にご案内が可能です

西野皮膚科 神戸市灘区宮山町3-3-1六甲駅前ビル5階 TEL 050-3185-9199

GMO医療予約技術研究所